# **New Lender Instructions**

- SBA has created a new Lender Gateway with a simplified interface for credit unions to make PPP loans for their members.
- All presentation slides are in Premier View Training and instructions are at <u>www.alloyacorp.org/alloyacares</u>.
- An SBA Note (fillable PDF) with required language will be provided for credit unions by calling Alloya.

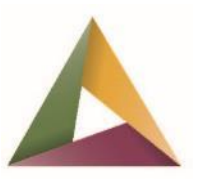

You always have your members' backs. And, we'll always have yours.

# 🔺 alloya cares.

The Coronavirus Aid, Relief and Economic Security (CARES) Act has major implications for credit unions nationwide – and we want you to know that Alloya is here to help. Remember, our job is to make your job easier. We will come alongside for support in every way we can.

Upcoming Webinars & Webinar Resources

😥 NCUA Letter to Credit Unions 🔒

# **Alloya Direct Support**

#### I Want to Borrow Alloya CARES Line of Credit

Help meet your borrowing needs with your existing Advised Line of Credit or additional support with an Alloya CARES LOC.

I want to borrow from Alloya

### Alloya Program Assistance

#### Apply for a Paycheck Protection Program Loan

CUSOs, leagues and associations are eligible to borrow under the Paycheck Protection Program (PPP), and Alloya is a certified lender under the program.

I want to learn about Paycheck Protection Program Loans

#### Alloya CARES Grant Program

We offered grants up to \$5,000 under the Alloya CARES Credit Union Grant Program for credit unions under \$100 million in assets.

View our results

#### I Want to Lend How to become an SBA Lender

Becoming an SBA-certified lender can be tricky. Click for my information on how to become a lender.

I want to be an SBA Lender

Alloya is focusing resources on helping CU's needs (apps, loan docs, SBA process). After you have submitted your application and received approval from SBA as a lender.

## **GO To SBA.GOV/PPP**

Scroll to bottom and click to setup Lender Gateway.

Individual users will create an external SBA Connect Account.

### **Other Assistance**

In response to the Coronavirus (COVID-19) pandemic, small business owners in all U.S. states, Washington D.C., and territories are currently eligible to apply for disaster assistance,

Enhanced Debt Relief is also available in SBA's other business loan programs to help small businesses overcome the challenges created by this health crisis.

For information on additional Lending options, please click here.

SBA provides local assistance via 68 district offices and a nationwide network of resource partners. To find resources near you, please click here.

### Lender Forms and Guidance

The Interim Final Rule announcing the Paycheck Protection Program information is being posted in advance of publication in the Federal Register. The official version will appear in the Federal Register. Click here to download.

<u>Click here</u> to download the Paycheck Protection Program Lender Application Form.

Click here to view the Lender Agreement and enroll as a participating SBA Lender to make Paycheck Protection Program financing available to your customers.

Click here to download the SBA Standard Loan Note (Form 147).

If you would like to submit loan authorization requests via our the online Paycheck Protection Lender Gateway, <u>click here</u> and follow the steps below:

1. Create an account on <u>SBA Connect</u>.

2. Request authorization to the Paycheck Protection Lender Gateway by providing your FRS, FDIC, or NCUA number as well as your authorization number.

3. Proceed to the Paycheck Protection Program Lender Gateway to begin submitting loan authorization requests.

Lenders who need assistance accessing SBA's E-Tran system may call our Lender Customer Service Line at 1-833-572-0502.

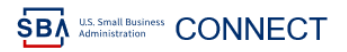

| Coronavirus (COVID-19): Apply for an Economic Injury Disaster Loan CLICK H                                                                                                    | HERE                                                                                                    |
|----------------------------------------------------------------------------------------------------|----------------------------------------------------------------------------------------------------|
| External Users<br>LOG IN<br>CREATE AN ACCOUNT                                                                                                    | Internal Users<br>LOG IN                                                                                                    |
| Create An Account – Verify your email from email sent to you.                                                                                                    | Add a second layer of security so only you can sign in to your<br>account.<br>You'll only use one authentication method to sign in, but we ask you                                                                                                    |
| Complete page below and submit.                                                                                                    | Select an option to secure your account:                                                                                                    |
| Update your email at Login.gov     Email: bill peton@elloyecorp.org     First Name*   Middle Initial     Last Name is Required     Address 1*     Address 2     City*   State*     City*   State*     Phone Number* | More security key Ise a security key that you have. It's a physical device that you plug in or that is built in to your computer or phone (it often looks like a USB flash drive). Recommended because it is more phishing resistant. More security More security O Phone Get security codes by text message (SMS) or phone call Government employee ID Insert your government or military PIV or CAC card and enter your PIN |
| Office Phone Number Ext                                                                                                    | I don't have any of the above We'll give you 10 codes to use and keep in a safe place. You can use backup codes as your only authentication method. Not recommended because notes could get lost.  EXSYSTEME                                                                                                    |

**SBA** Information

SBA Performance

Request Access View/Update Profile Logout Help \*

|            | Your Access                                    |  |  |  |
|------------|------------------------------------------------|--|--|--|
|            | + SBIC Web - Small Business Investment Company |  |  |  |
|            | + PPP - Paycheck Protection Lender Gateway     |  |  |  |
| Select PPP | SUBMIT REQUEST CANCEL                          |  |  |  |
|            |                                                |  |  |  |

SBA ---- CONNECT

| On this series way will require to see as    | Your Access                                  |  |  |  |  |
|----------------------------------------------|----------------------------------------------|--|--|--|--|
| On this screen you will request access.      | SBIC Web – Small Business Investment Company |  |  |  |  |
| Click NCUA radio button                      | - PPP - Paycheck Protection Lander Galeway   |  |  |  |  |
| Enter your Charter Number                    | Lander Request                               |  |  |  |  |
| Enter your Charter Number.                   | O FRS O FOIC 🛞 NOUA                          |  |  |  |  |
| Enter your Authorization Number.             | Account Number. 24544 (0)                    |  |  |  |  |
|                                              | Authorization Number:                        |  |  |  |  |
| If you do not have this 4-digit code, call   |                                              |  |  |  |  |
| SBA Hotline at 1-833-572-0502 to ask for it. | SUEMT REQUEST CANCEL                         |  |  |  |  |

Once you submit with correct codes, you will get a SUCCESS message. Hit OK.

You will need to logout and then sign back in at connect.sba.gov.

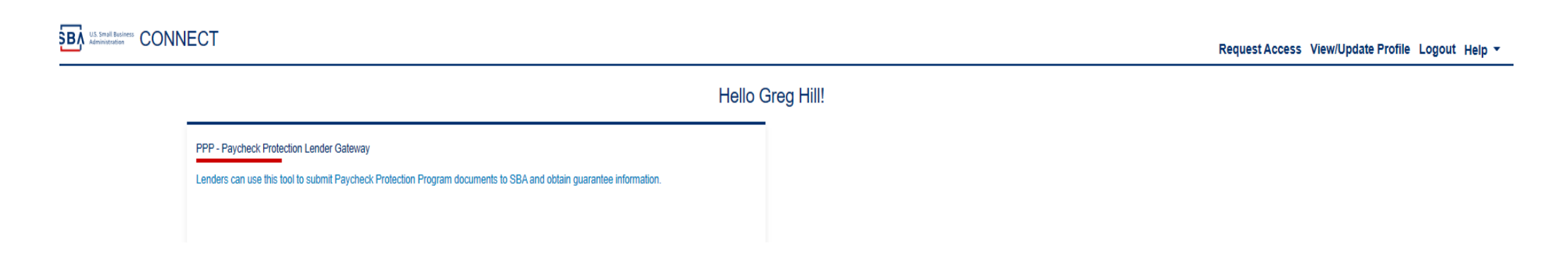

At this point, you could begin entering data for each loan request you receive. This is a MUCH simpler process than the standard ETRAN option offered by SBA.

You will need to be able to get the member application and payroll information required.

See next page for how to enter a loan.

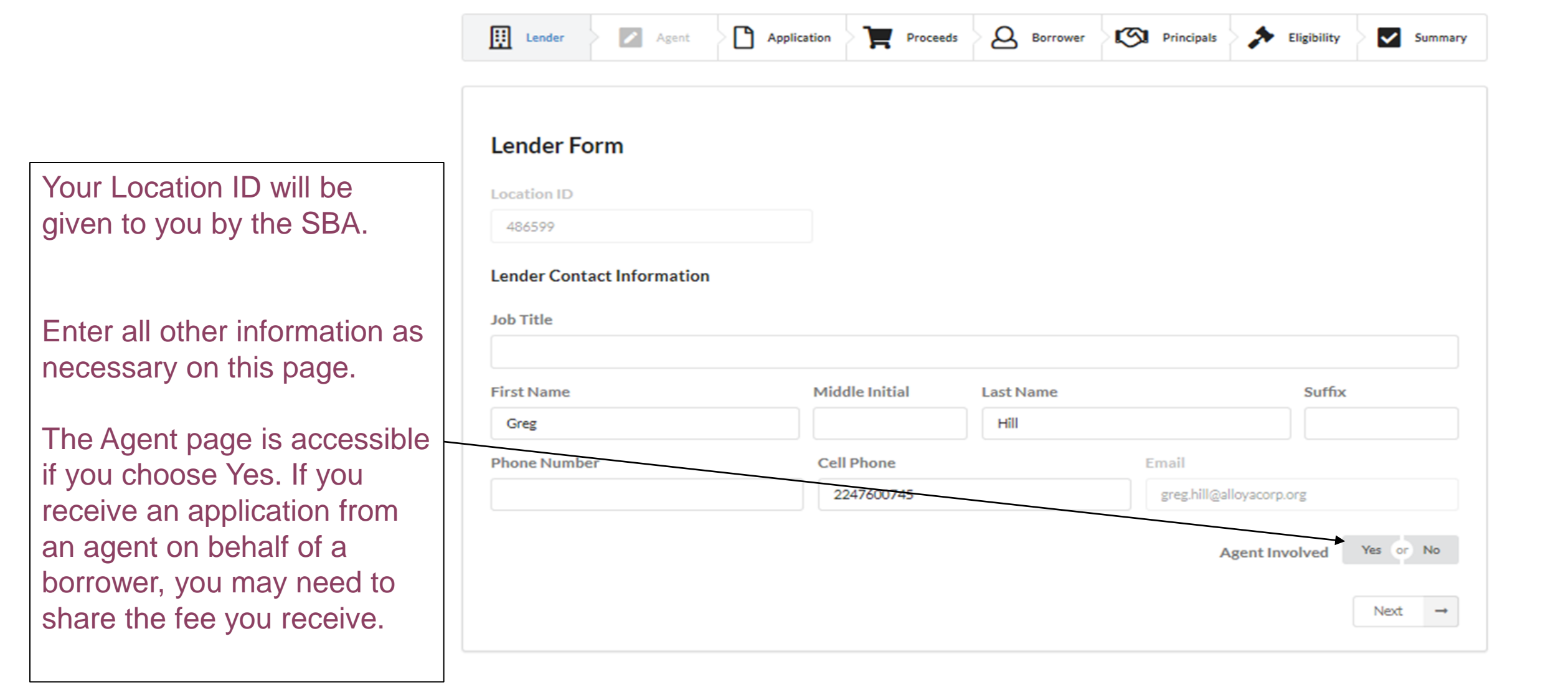

When you log in, you will get this screen:

|                                                                                                    | Lender                       | Agent                                                                                                    | Application | Proceeds          | Borrower       | Principals        | Eligibility        | Summary |
|----------------------------------------------------------------------------------------------------|------------------------------|----------------------------------------------------------------------------------------------------|-------------|-------------------|----------------|-------------------|--------------------|---------|
| Complete all information on this screen                                                                                                    |                              |                                                                                                    |             |                   |                |                   |                    |         |
|                                                                                                    | Application No.              | on Information<br>Iumber Required Required Required Register Required Register Required Register Required Register Register | ion Form    | Payment Ar        | nount<br>ulate | Loan Term in Mont | hs Interest Ra     | ate     |
| Perrower Information                                                                                                    | Project Addres               | is is                                                                                                    |             |                   |                |                   |                    |         |
| Donower miormation                                                                                                    | Street Addre                 | ss 1                                                                                                    |             |                   |                |                   |                    |         |
|                                                                                                    | Street Addre                 | ss 2                                                                                                    |             |                   |                |                   |                    |         |
|                                                                                                    | Project City                 |                                                                                                    |             | State             |                | Zip Code          | +4                 |         |
|                                                                                                    |                              |                                                                                                    |             |                   |                | •                 |                    |         |
| Some of this is <b>NOT</b> on the PPP                                                                                                    | Business Esta                | blished Date                                                                                                    | Bu          | siness Age        |                | Average M         | onthly Payroll Cos | ts      |
| Borrower Application.                                                                                                    | →                            |                                                                                                    |             |                   |                | •                 |                    |         |
|                                                                                                    | Number of Cu                 | Irrent Employees                                                                                                    | Nu          | mber of Jobs Crea | ited           | Number o          | Jobs Retained      |         |
| You should request it from them at application or separately. You <u>will</u> need this to complete the application and verify eligibility. | Is this Busine<br>NAICS Code | ss a Franchise?                                                                                                    | Yes or No   | Franchise I       | Name           |                   |                    |         |
|                                                                                                    |                              |                                                                                                    |             |                   |                |                   | ← Previous         | Next →  |

Enter this information based on what the borrower says they plan to use the funds for.

In most cases, this will be CARES Payroll Costs.

Make sure the entire loan amount is accounted for. After entering amount and type, select "Add Use of Proceeds."

| tal Proceeds Amou   |        |   |  |       |         |                |             |
|---------------------|--------|---|--|-------|---------|----------------|-------------|
|                     | ınt: 0 |   |  |       | 4       | ► Add Use      | e Of Procee |
| Proceed Amount      |        |   |  |       |         |                |             |
| Loan Proceed Type   |        |   |  |       |         |                |             |
| LAKES Payroll Costs | 5      | ^ |  | × Can | cel Ado | d Use of Proce | eds 🕂       |
|                     |        |   |  |       | ←       | Previous       | Next        |

Most of this information is from the Borrower Application.

You may need to request information regarding affiliates or other common ownership to determine eligibility.

See the SBA guidance for details on this. Links are on our microsite at <u>www.alloyacorp.org/alloyacares</u>.

|                                                                                                    |                                                                               | Tax Identification                                            | Number (ESN/SSN)                    |           |
|----------------------------------------------------------------------------------------------------|-------------------------------------------------------------------------------|---------------------------------------------------------------|-------------------------------------|-----------|
| Tax Identification Number (ESN/SSN)                                                                       | EIN or SSN                                                                    |                                                               |                                     |           |
| Business Name                                                                                             |                                                                               |                                                               |                                     |           |
| Doing Business As (Optional)                                                                              |                                                                               |                                                               |                                     |           |
| Legal Organization Code                                                                                   |                                                                               |                                                               |                                     |           |
| -                                                                                                    | Borrower has a Prior Sma                                                      | all Business Loan                                             | Yes or No                           |           |
|                                                                                                    | Contact Informat                                                              | tion                                                          |                                     |           |
| Primary Borrower Phone                                                                                    | Primary Borrower Email (O                                                     | ptional)                                                      |                                     |           |
|                                                                                                    |                                                                               |                                                               |                                     |           |
| Street address 1                                                                                          |                                                                               |                                                               |                                     |           |
|                                                                                                    |                                                                               |                                                               |                                     |           |
| Street address 2                                                                                          |                                                                               |                                                               |                                     |           |
|                                                                                                    |                                                                               |                                                               |                                     |           |
| City                                                                                                    | State                                                                         | Zip                                                           | Code +4                             |           |
|                                                                                                    |                                                                               | •                                                             |                                     |           |
|                                                                                                    |                                                                               |                                                               |                                     |           |
| Is the Business or any owner an owner of any othe                                                         | er business or have common manager                                            | ment with any other busines                                   | s?                                  |           |
| Yes or No                                                                                                 |                                                                               |                                                               |                                     |           |
|                                                                                                    |                                                                               |                                                               |                                     |           |
| is the Rusiness or proviouner presently suspended                                                         | debarred proposed for debarment                                               | declared ineligible volunts                                   | rik evoluted from participatio      | n in this |
| transaction by any Federal department or agency,                                                          | or presently involved in any bankrup                                          | ptcy?                                                         |                                     |           |
| Yes or No                                                                                                 |                                                                               |                                                               |                                     |           |
|                                                                                                    |                                                                               |                                                               |                                     |           |
| Has the Business, any of its owners, or any busines<br>Federal agency that is currently delinquent or has | ss owned or controlled by any of the<br>defaulted in the last 7 years and cau | m, ever obtained a direct or ,<br>sed a loss to the governmen | guaranteed loan from SBA or a<br>t? | any other |
|                                                                                                    |                                                                               |                                                               |                                     |           |

🔢 Lander 🔰 🖉 Agant 🕐 Application 🎽 🏲 Proceeds 🖉 Sorrower 🥬 Principale

+ Add Principal

← Previous Next →

Add Principals as necessary depending on the number of owners that own over 20%.

The system currently requires at least **one** principal regardless of ownership percentage.

This would likely just be the person signing the loan forms if they are authorized to do so. For example, this should be the CEO for a credit union.

| Tax Identification Number (EIN/SSN)                                                                                                    | EIN or SSN     |                                 |       |                      |  |  |
|----------------------------------------------------------------------------------------------------|----------------|---------------------------------|-------|----------------------|--|--|
| Is the Agent a Business or a Person?                                                                                                    | Person         | -                               |       |                      |  |  |
| Percentage Of Business Ownership                                                                                                    |                |                                 |       |                      |  |  |
| US Citizenship                                                                                                    |                |                                 |       | -                    |  |  |
| Veteran Code                                                                                                    |                |                                 |       | -                    |  |  |
| Race                                                                                                    | - Ethnicity    | /                               |       | -                    |  |  |
| First Name                                                                                                    | Middle Initial |                                 |       |                      |  |  |
| Last Name                                                                                                    | Suffix         | Gender                          |       |                      |  |  |
|                                                                                                    |                |                                 | -     |                      |  |  |
| Street Name 1                                                                                                    |                |                                 |       |                      |  |  |
| Street Name 2<br>City<br>Is the principal presently subject to an indictment, or<br>jurisdiction?                                                                                                    | State          | - ment, or other means by which | Zip   | +4                   |  |  |
| Yes or No                                                                                                    |                |                                 |       |                      |  |  |
| Is the principal presently incarcerated, on probation                                                                                                    | , or parole?   |                                 |       |                      |  |  |
| Within the last 7 years, for any felony or misdemeanor for a crime against a minor, has the principal: 1) been convicted; 2) pleaded guilty; 3) pleaded noto contendere; 4) been placed on pretrial diversion; or 5) been placed on any form of parole or probation (including probation before judgment)?<br>Year (c) No |                |                                 |       |                      |  |  |
|                                                                                                    |                |                                 | × Car | ncel Add Principal + |  |  |

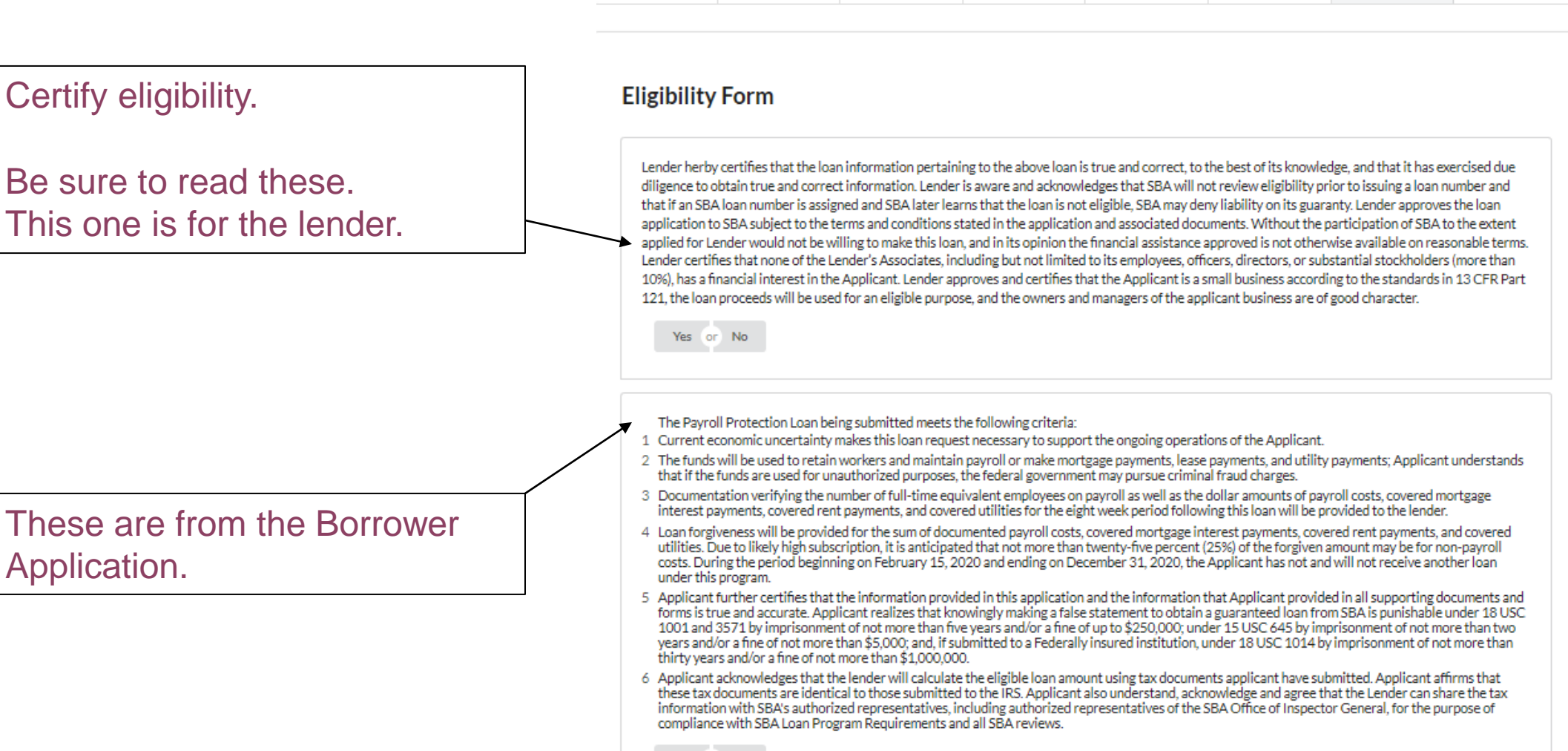

Agent

Application

Proceeds

A Borrower Principals

Eligibility

Summary

Yes or No

Lender

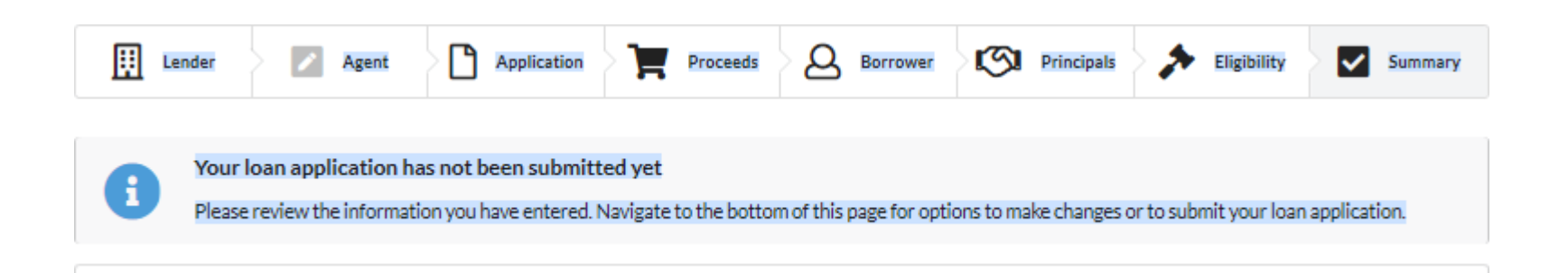

Go to Summary screen and hit Submit at the bottom to receive your loan authorization from the SBA.

Next steps...TBD.

# Alloya Support

• Visit <u>www.alloyacorp.org/alloyacares</u>

 Call us at (800) 782-2431, Option 3 for Lending Department

- Look for the launch of Premier View tools
  - How can Alloya assist credit unions lending to their members?
  - What do you need?

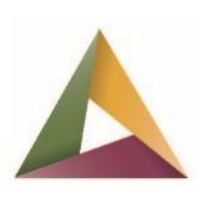

# **Requesting Your Input**

You always have your members' backs.

And, we'll always have yours.

# $\triangle$ alloya cares.

The Coronavirus Aid, Relief and Economic Security (CARES) Act has major implications for credit unions nationwide – and we want you to know that Alloya is here to help. Remember, our job is to make your job easier. We will come alongside for support in every way we can.

## Alloya Direct Support

? How can we help?

Upcoming Webinars & Webinar Resources

😥 NCUA Letter to Credit Unions 🎍

Coming to Microsite

#### I Want to Borrow Alloya CARES Line of Credit

Help meet your borrowing needs with your existing Advised Line of Credit or additional support with an Alloya CARES LOC.

I want to borrow from Alloya

#### Alloya CARES Grant Program

We offered grants up to \$5,000 under the Alloya CARES Credit Union Grant Program for credit unions under \$100 million in assets.

View our results